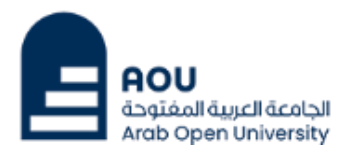

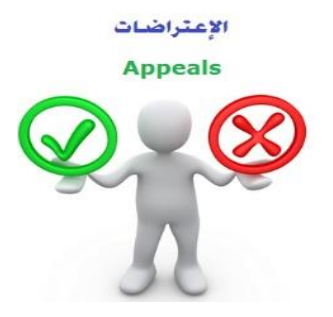

ادارة القبول والتسجيل والإمتحانات

الجامعة العربية المفتوحة – السعودية

## كيفية تقدم اعادة تظلم على قرار القسم الأكاديمي

عزيزي الطالب /ه:

بعد ظهور قرار القسم الأكاديمي على طلب التظلم المقدم من قبلكم ولم تكن راضيا عن النتيجة يحق لك اعادة تقديم طلب تظلم مرة اخرى من خلال نظام معلومات الطالب SISبإتباع الخطوات التالية :

أولاً:

يتم دفع رسوم التظلم على النتيجة وهي (215.05 ريالاً سعودياً) بالطرق التالية:

- خدمة الدفع الإلكتروني المباشر

- خدمة سداد (017)

## ثانياً

تفعيل إيصال طلب التظلم كما هو موضح أدناه :

### إيصال طلب التظلم"Request a services Appeal receipt

### - Step 1: select Request a services

| VISION                                                                                                    |                                                                                                    |
|----------------------------------------------------------------------------------------------------|----------------------------------------------------------------------------------------------------|
| <mark>مال حتا قرارم</mark> معنی می مراد می مراد می<br>مراد می مراد می مراد می مراد می مراد می مراد می مراد می مراد می مراد می مراد می مراد می مراد می مراد می مراد می<br>مراد می مراد می م<br>مراد می مراد می مرا<br>مراد می مراد می مراد می مراد می مراد می مراد می مراد می مراد می مراد می مراد می مراد می مراد می مراد می مراد می م<br>مراد می مراد می مراد می مراد می مراد می مراد می مراد می مرد می مرد می مراد می مراد می مراد می مراد می مراد می مر<br>مراد می مرد | AOU يعتقد AOU يعتقد AOU معتقد الأحماد المعاد المحالي المحالي محالي المحالي محالي محالي محالي مح<br>محالي محالي محالي محالي محالي المحالي محالي محالي محالي محالي محالي المحالي المحالي محالي |
| Yo                                                                                                    | Log out                                                                                                    |
| AOU Online Student Services Center                                                                                                    |                                                                                                    |
| Student Info:                                                                                                    |                                                                                                    |
| Registration:         Use this section to register your courses for the selected semester. AOU allows you to register your courses online from anywhere with an internet connection.         Semester [First 2020/2021 \sqrts]         Go to the Registration section         View Offered Courses                                                                                                    | Financial:<br>Use this section to check your financial statement and pay online.<br>Go to the Financial section                                                                                                    |
| Grades Online / Transcripts:<br>Use this section to view grades of the courses that you registered at AOU.<br>Moreover, you can use this section to view your transcript and know your GPA.<br>Go to the Grades and Transcripts section                                                                                                    | Update your Personal Data in Our Records:<br>Phone Numbers and Personal Email: <u>Update</u><br>Personal Email: Zaidmousa95@gmail.com<br>Blood Type: <u>Update</u>                                                                                                    |
| Examination Slip:<br>Use this section to print exam slip.<br><u>Go to the Examination Slip</u>                                                                                                    | Postpone Exam:<br>Use this section to submit a postponement request.<br>Postpone Exam                                                                                                    |
| E-Services:<br>Use this section to request a service online<br>online.<br>Request a Service<br>Aid Request:                                                                                                    | Social Reward:                                                                                                    |

#### - Step 2 : click on select

| القالت ليم<br>Ministry of Education                                                                         | VISION dejáj<br>200300<br>A spacial destacil<br>Kinopor or saudi Arabia |
|----------------------------------------------------------------------------------------------------|-------------------------------------------------------------------------|
| You are                                                                                                    |                                                                         |
| Request a Service                                                                                           |                                                                         |
| Instructions:                                                                                               |                                                                         |
| <ol> <li>Choose the service</li> <li>Fill in the required info</li> <li>Click on Request Service</li> </ol> |                                                                         |
| Service                                                                                                    | - Select - ۲ مطورة ۲<br>Request Service Step 2                          |
| Back to Student Services                                                                                    |                                                                         |

- Step3: select Appeal receipt" إيصال لطلب التظلم" from the list menu

| میاردتا قرازم<br>Ministry of Education                                                                                     |                                                                      | VISION С 9<br>2<br>3<br>30<br>4<br>2<br>30<br>4<br>30<br>4<br>30<br>4<br>30<br>5<br>4<br>30<br>5<br>5<br>5<br>5<br>5<br>5<br>5<br>5<br>5<br>5<br>5<br>5<br>5<br>5<br>5<br>5<br>5<br>5 | معنا مينيدا المدايل<br>Ardb Open University<br>Log ot |
|----------------------------------------------------------------------------------------------------|----------------------------------------------------------------------|----------------------------------------------------------------------------------------------------|-------------------------------------------------------|
| Request a Service<br>Instructions:<br>1. Choose the service<br>2. Fill in the required info<br>3. Click on Request Service |                                                                      |                                                                                                    |                                                       |
| Service                                                                                                    | - Select -<br>Appeal Receipt - ايمسال لطلب التطلم<br>Request Service | ←                                                                                                    |                                                       |
| Back to Student Services                                                                                                   |                                                                      |                                                                                                    |                                                       |

### - Step 4: submit Request a Service

| مراجع التعليم Ministry of Education                                                                   |                                                                                                    |
|----------------------------------------------------------------------------------------------------|----------------------------------------------------------------------------------------------------|
| You ar<br>Request a Service                                                                           | Log out                                                                                                    |
| Instructions:<br>1. Choose the service<br>2. Fill in the required info<br>3. Click on Request Service |                                                                                                    |
| Service                                                                                               | ppeal Receipt - يمسن لمثلب التعليم العظيم<br>ndly Select [Copies = 1]A separate receipt should be done for each Appeal/CourseEach appeal costs 187+ VAT15% SAR<br>the mentioned fees per copy and they are not refundable<br>Request Service |
| Back to Student Services                                                                              |                                                                                                    |

ادارة القبول والتسجيل والإمتحانات الجامعة العربية المفتوحة - السعودية - **Step 5**: Click here to pay online

| مرابع التعاريم التعاريم Ministry of Education                                                                                                    |                                                                                                    |                                                                 |                                      |             |                |                | <b>AOU</b><br>الجامعة العربية المفتوة<br>Arab Open University |
|----------------------------------------------------------------------------------------------------|----------------------------------------------------------------------------------------------------|-----------------------------------------------------------------|--------------------------------------|-------------|----------------|----------------|---------------------------------------------------------------|
| ou are logg                                                                                                    |                                                                                                    |                                                                 |                                      |             |                |                | Log out                                                       |
| equest a Service<br>structions:<br>Choose the service<br>Fill in the required info<br>Click on Request Service                                                                     |                                                                                                    |                                                                 |                                      |             |                |                |                                                               |
|                                                                                                    |                                                                                                    |                                                                 |                                      |             |                |                |                                                               |
| Year Sem                                                                                                    | Service                                                                                                    | Request Date                                                    | Status                               | Copies      | Service Field1 | Admin Comments | Print Report                                                  |
| Year Sem<br>019/2020 Second                                                                                                    | Service<br>ایمال لملب التغلم - Appeal Receipt                                                                                                    | Request Date<br>8/6/2020                                        | Status<br>Requested                  | Copies<br>1 | Service Field1 | Admin Comments | Print Report<br>click here                                    |
| Year Sem<br>019/2020 Second                                                                                                    | Service<br>Appeal Receipt - یعمدل لطلب التطلم<br>- Select -                                                                                                    | Request Date<br>8/6/2020                                        | Status<br>Requested                  | Copies<br>1 | Service Field1 | Admin Comments | Print Report<br>click here                                    |
| Year Sem<br>019/2020 Second r<br>rvice<br>I understand that I will be                                                                                                    | Service<br>Appeal Receipt - بعسل لطلب التعلي<br>- Select -<br>e charged the mentioned fees per co<br>Request Service                                                                                                    | Request Date<br>8/6/2020                                        | Status<br>Requested<br>ot refundable | Copies<br>1 | Service Field1 | Admin Comments | Print Report<br><u>click here</u>                             |
| Year Sem<br>019/2020 Second r<br>rvice<br>I understand that I will be<br>ur request has been suc                                                                                   | Service<br>Appeal Receipt - ایصال لملاب (Select -<br>- Select -<br>e charged the mentioned fees per c<br>Request Service<br>ccessfully submitted.                                                                         | Request Date<br>8/6/2020                                        | Status<br>Requested                  | Copies<br>1 | Service Field1 | Admin Comments | Print Report<br>click here                                    |
| Year Sem<br>1019/2020 Second a<br>rivice<br>I) understand that I will be<br>nur request has been succus<br>will be notified by ema                                                 | Service<br>Appeal Receipt - ایمان لمانیا الاطلام<br>- Select -<br>e charged the mentioned fees per c<br>Request Service<br>ccessfully submitted.<br>ail regarding your requested docr                                     | Request Date<br>8/6/2020                                        | Status<br>Requested<br>of refundable | Copies<br>1 | Service Field1 | Admin Comments | Print Report<br>click here                                    |
| Year Sem<br>019/2020 Second<br>rvice<br>I understand that I will be<br>ur request has been suc<br>u will be notified by ema<br>ick here to pay now, otho<br>ck to Student Services | Service<br>Appeal Receipt - بصدل لمثلب التعلم<br>- Select -<br>e charged the mentioned fees per or<br>Request Service<br>ccessfully submitted.<br>ail regarding your requested doct<br>erwise your request will be delete | Request Date<br>8/6/2020<br>opy and they are n<br>ument.<br>ed. | Status<br>Requested<br>ot refundable | Copies<br>1 | Service Field1 | Admin Comments | Print Report<br>click here                                    |

- **Step 6**: Click here to pay online

| مناحداً من التعليم<br>Ministry of Education                                                                                                    |                                                                                           |                                                                                                    | AOU<br>الجامعة ويتقالمغتودة<br>Arab Open University |
|----------------------------------------------------------------------------------------------------|-------------------------------------------------------------------------------------------|----------------------------------------------------------------------------------------------------|-----------------------------------------------------|
| You are logged                                                                                                    |                                                                                           |                                                                                                    | Log ou                                              |
| Online Payment                                                                                                    |                                                                                           |                                                                                                    |                                                     |
| Instructions:                                                                                                    |                                                                                           |                                                                                                    |                                                     |
| Use this page to choose     Select from the grid the                                                                                                    | your registration and/o<br>slip you should pay and                                        | r tuition fees you want to pay online.<br>f fill in the form your personal information, you will be redirected to the checkout.                                                                                                    |                                                     |
|                                                                                                    |                                                                                           |                                                                                                    |                                                     |
| Print Registration Form                                                                                                    | طناعة الحدول الدراس                                                                       |                                                                                                    |                                                     |
| Print Registration Form Slips                                                                                                    | طباعة الحدول الدراس                                                                       | الضغط على اختيار هنا<br>Select                                                                                                    |                                                     |
| Print Registration Form<br>Slips<br>عربری اهلاب<br>عربری اهلاب<br>هذه اهاران علاق                                                                                                    | طباعة الحدول الدراس                                                                       | الضغط على اختيار هنا<br>Select برجد او السط (ارل لور تعليم حروط التسبية استر ( مرطر بق الدو العا                                                                                                    |                                                     |
| Print Registration Form Slips<br>عربری اطالب<br>عربری اطالب<br>خان سالد والا سیتر هند الجناول تقانی<br>د:                                                                                                    | طناعة الحدول الدراس<br>در او مال 12 ساعة عن هري                                           | الضغط على الحتيار هنا<br>Select يجب سدد كامل الرسوم أو القسط الأول لمن تعليق عليم تتروط التسهة مباشرة عن طريق الديع العبا                                                                                                    | _                                                   |
| Print Registration Form Slips<br>عربری اعلاب<br>عربری اعلاب<br>                                                                                                    | طناعة الحدول الدراس<br>در او محل 12 ساعة عن محمد<br>Remaining                             | الضغط على الحتيار هنا<br>Select يجب سند كمل الرسوم أو القسط الأول لمن تعفيق عليم تروط القسية مباشرة عن طريق الديم المبا<br>Description                                                                                                    |                                                     |
| <u>Print Registration Form</u><br>Slips<br>عریزی اهذاب<br>عریزی اهذاب<br>عریزی است<br>عریزی است | طباعة الحدول الدراس<br>در او ملال 12 ساعة عن علم<br>Remaining<br>216.00 SAR<br>539.35 SAR | الضغط على اختيار هتا<br>Select<br>يجب سنة كلمل الرسوم أو القسط الاول لمن تعفق طيوم فروط التقسط مبترة من طريق النع المبة<br>Description<br>2019/2020 Summer Request Appeal Receipt - يوسل لفلك التقلير التقلير - 2019/2020                       |                                                     |
| <u>Print Registration Form</u><br>Slips<br>عرینی اندلب<br>عرینی اندلب<br>عرینی اندلب<br>Amount<br><u>Select</u> 216 00 SAR<br>539.35 SAR                                                                                                    | طباعة الحدول الدراس<br>عر او مذل 12 ساعة عن من<br>Remaining<br>216 00 SAR<br>539.35 SAR   | الضغط على الحَتَيَار هلا<br>Select<br>يجب حدد كامل الرسوم او القسط الارل لمن تعليق عليم تروط التسية مباشرة عن طريق الديع المبا<br>Description<br>2019/2020 Summer Request Appeal Receipt - يسال لملك التقليم - 2020/2021 Fall Registration Slip |                                                     |

- Step 7: Pay online

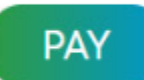

# ثالثاً

تقوم بتقديم طلب اعادة التظلم عن طريق نظام معلومات الطالب SIS وذلك بعد إدخال اسم المستخدم ورقمك السري في نظام معلومات الطالب عن طريق الرابط التالي:

https://sisksa.aou.edu.kw/OnlineServices/

لتقديم طلبات التظلمات على الدرجات النهائية (الواجبات - الامتحان النصفي-الامتحان النهائي) اضغط على Student Appeal ولا يسمح بتقديم تظلم عن طريق نظام الشكاوى الإلكتروني Complaint

#### Step 1: Appeal

| E-Services:<br>Use this section to request a service online. AOU allows you to request services<br>online.<br>Request a Service |                                                                                                    |
|----------------------------------------------------------------------------------------------------|----------------------------------------------------------------------------------------------------|
| Aid Request:                                                                                                    | Social Reward:                                                                                                    |
| Use this section to request an aid.                                                                                             | Use this section to request a social reward.                                                                                                    |
| Aid Request                                                                                                    | Social Reward                                                                                                    |
| Appeal:<br>Use this section to submit an appeal.<br>Student Appeal                                                              | Complaint Form:<br>Use this section to submit a Complaint Form. AOU allows you to submit Complaint<br>Form online, Form will be sent to the Student Affairs' Office.<br>Student Complaint |
| Graduation Ceremony:                                                                                                    | Change Password:                                                                                                    |
| Use this section to register to the graduation ceremony.                                                                        | Use this section to change your password.                                                                                                    |
| Graduation Ceremony                                                                                                    | <u>Change Password</u>                                                                                                    |

- Step 2: Student Appeal

بعد الدخول على شاشة التظلمات Student Appeals يتم الضغط على خيار Select ثم الضغط على Add new بعد الدخول على شاشة التظلمات Add new يتم الضغط على خيار Appeal ثوع الدرجة التي ترغب بالتظلم عليها).

| <mark>میارد</mark><br>Ministry of | <mark>ال قرارم الت</mark><br>Education |               |         | VISION<br>2000<br>Кімаром ор |                |    |             | OU<br>الجامعة العربية المفتو،<br>ab Open University |
|-----------------------------------|----------------------------------------|---------------|---------|------------------------------|----------------|----|-------------|-----------------------------------------------------|
| You are lo<br>Student             | gged in a<br>Appea<br>Grades           | als           |         |                              |                |    |             | Log out                                             |
| Select                            | 2019                                   | Semester<br>3 | AR112   | Assessment Type<br>TMA       | Uriginal Grade | 48 | Total Point | 50                                                  |
| Back to Str                       | udent Set                              | rvices Cli    | ck here |                              |                |    |             |                                                     |

|         | Year          | Semester    | Course Part           | Assessment Type     | Original Grade | Accredited Grade | Total Point | Weigh |
|---------|---------------|-------------|-----------------------|---------------------|----------------|------------------|-------------|-------|
| Select  | 2018          | 3           | B207A                 | Final Exam          | 28.50          | 28.50            | 50          | 50    |
| Select  | 2018          | 3           | B207A                 | Mid Term Assessment | 10.20          | 10.20            | 30          | 30    |
| Select  | 2018          | 3           | B207A                 | TMA 01              | 18.40          | 18.40            | 20          | 20    |
| Select  | 2018          | 3           | BUS102                | Final Exam          |                | 0                | 50          | 50    |
| Select  | 2018          | 3           | BUS102                | Mid Term Assessment | 10.05          | 10.05            | 30          | 30    |
| Select  | 2018          | 3           | BUS102                | TMA 01              | 19.70          | 19.70            | 20          | 20    |
| Select  | 2018          | 3           | B124                  | Final Exam          | 11.75          | 11.75            | 50          | 50    |
| ppeals_ |               |             |                       | No data re          | trieved        |                  |             |       |
| dd New  | <u>Appeal</u> | يم الاعتراض | ط على هذا الرابط لتقد | 2- الضغد            |                |                  |             |       |

 اختيار رمز المقرر المراد التظلم على نتائجه من المقررات المدرجة تلقائياً وهي عبارة عن المقررات المسجلة في الفصل الدراسي للطالب.

|                                                       | Year                                            | Semester | Course Part      | Assessment Type                                                                                                  | Original Grade                                                             | Accredited Grade           | Total Point | Weight |
|-------------------------------------------------------|-------------------------------------------------|----------|------------------|----------------------------------------------------------------------------------------------------|----------------------------------------------------------------------------|----------------------------|-------------|--------|
| Select                                                | 2018                                            | 3        | B207A            | Final Exam                                                                                                    | 28.50                                                                      | 28.50                      | 50          | 50     |
| Select                                                | 2018                                            | 3        | B207A            | Mid Term Assessment                                                                                              | 10.20                                                                      | 10.20                      | 30          | 30     |
| Select                                                | 2018                                            | 3        | B207A            | TMA 01                                                                                                    | 18.40                                                                      | 18.40                      | 20          | 20     |
| Select                                                | 2018                                            | 3        | BUS102           | Final Exam                                                                                                    |                                                                            | 0                          | 50          | 50     |
| Select                                                | 2018                                            | 3        | BUS102           | Mid Term Assessment                                                                                              | 10.05                                                                      | 10.05                      | 30          | 30     |
| Select                                                | 2018                                            | 3        | BUS102           | TMA 01                                                                                                    | 19.70                                                                      | 19.70                      | 20          | 20     |
| Select                                                | 2018                                            | 2        | B124             | Final Exam                                                                                                    | 11.75                                                                      | 11.75                      | 50          | 50     |
| ld New                                                | Appeal                                          |          |                  | No data re                                                                                                    | etrieved.                                                                  | - 21 4                     |             |        |
| dd New                                                | Appeal                                          |          |                  | No data re                                                                                                    | etrieved.                                                                  | - 21 4                     |             |        |
| dd New<br>Course F                                    | Appeal<br>Part                                  | •        |                  | No data re<br>وضح بالجدول أعلاه                                                                                  | e <mark>trieved.</mark><br>إدخال رمز المقرر كما هو م                       | 1- تقوم يا<br>- تقدم بلاح  |             |        |
| dd New<br>ourse P<br>ccredite                         | Appeal<br>Part<br>ed Grade<br>Receipt           | •        | Select Receint 🔻 | No data re<br>وضح بالجدول أعلاه<br>رضح بالجدول أعلاه<br>تقوم باختيار رقم ايصال الدفع                             | trieved.<br>إدخال رمز المقرر كما هو مر<br>الحال قيمة الدرجة كما هو مو<br>3 | 1- تقوم يا<br>2- تقوم بإد- |             |        |
| dd New<br>Course F<br>Accredite<br>Appeal F           | Appeal<br>Part<br>ed Grade<br>Receipt           | 9        | Select Receipt 👻 | No data re<br>وضح بالجدول أعلاه<br>ضح بالجدول أعلاه<br>- تقوم باختيار رقم إيصال الدفع                            | trieved.<br>إدخال رمز المقرر كما هو مر<br>الحال قيمة الدرجة كما هو مو<br>3 | 1- تقوم يا<br>2- تقوم بإد- |             |        |
| dd New<br>Course P<br>Accredit<br>Appeal F<br>Student | Appeal<br>Part<br>ed Grade<br>Receipt<br>Commer | e        | Select Receipt 🗸 | No data re<br>وضح بالجدول أعلاه<br>ضح بالجدول أعلاه<br>- تقوم باختيار رقم إيصال الدفع<br>4- تقوم بإدخال تفاصيل ا | trieved.<br>إدخال رمز المقرر كما هو مر<br>التال قيمة الدرجة كما هو مو<br>3 | 1- تقوم يا<br>2- تقوم بإد- |             |        |

ستظهر لك شاشة نموذج طلب التظلم على الدرجات النهائية (الواجبات – الإمتحان النصفي – الإمتحان النهائي) يرجى تعبئتها مع مراعاة الخيارات الموضحة بالصورة أعلاه كالتالي:

- 1. كتابة رمز المقرر المراد التظلم على نتائجه من المقررات المدرجة بالجدول.
  - 2. كتابة قيمة الدرجة المراد التظلم عليها.
- .3 اختيار رقم الوصل مع ملاحظة أن كل طلب تظلم له رسوم مالية مستقلة، ورقم وصل مستقل.
  - 4. توضيح سبب التظلم على الدرجة ليتم مراعاته عند مراجعة ورقة إجابتك.
- الضغط على أيقونة Submit وذلك لتسليم الطلب وإرساله إلى القسم الأكاديمي الذي تتبع إليه.

#### للاهمية :

- سيتم التعامل مع طلبات التظلمات وفق اللو ائح الخاصة بها.
- بعد تقديمك لطلب التظلم ستظهر لك النتائج عن طريق نظام معلومات الطالب SIS من خلال نظام
   التظلمات.
- يرجى التأكد من صحة بياناتك ورقم هاتفك المحمول في نظام معلومات الطالب وتحديثها إن لزم الأمروذلك
   للتواصل معك في حال رغبت الجامعة في ذلك.
  - لن يتم قبول أي تظلم بعد الفترة المحددة في الإعلان.
  - لن يتم قبول أي اعادة تظلم لا يقدم من خلال نظام معلومات الطالب SIS.
  - يبدأ إستقبال الطلبات من يوم الخميس 07 سيتمبر 2023 م وحتى يوم الإثنين المو أفق 11 سيتمبر 2023م